# A&R Members CORE-CT Training Guide

To register for the Core-CT Home training, log on to the Department of Administrative Services Learning Center. You must register through the Department of Administrative Services Learning Center to receive credit for taking the training. The path is <u>http://das.ct.gov/cr1.aspx</u>. Click on the Learning Center Courses & Registration link.

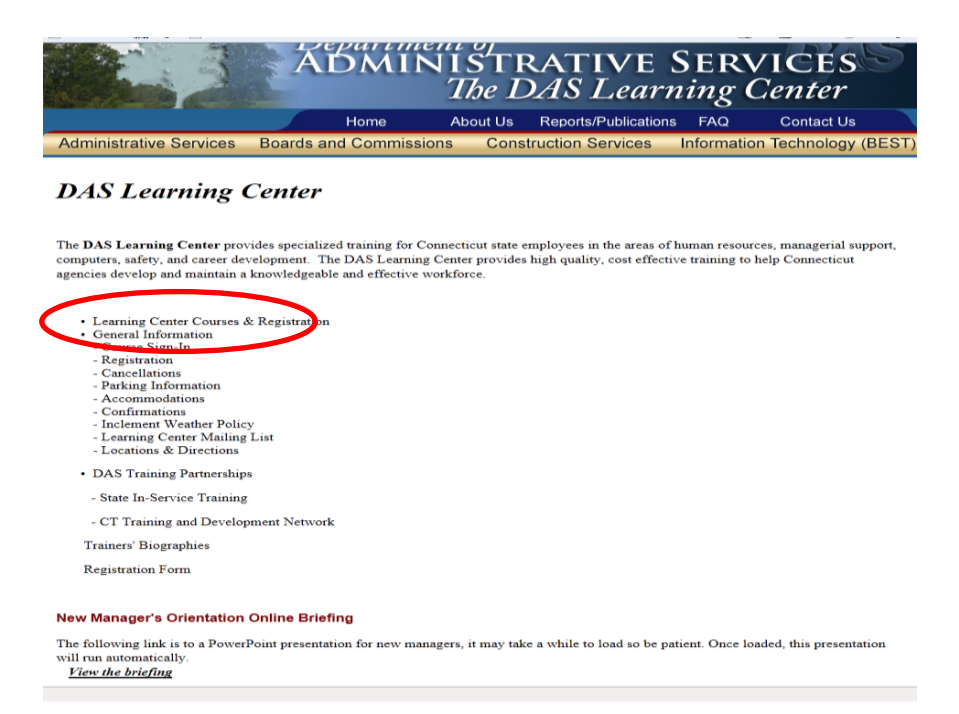

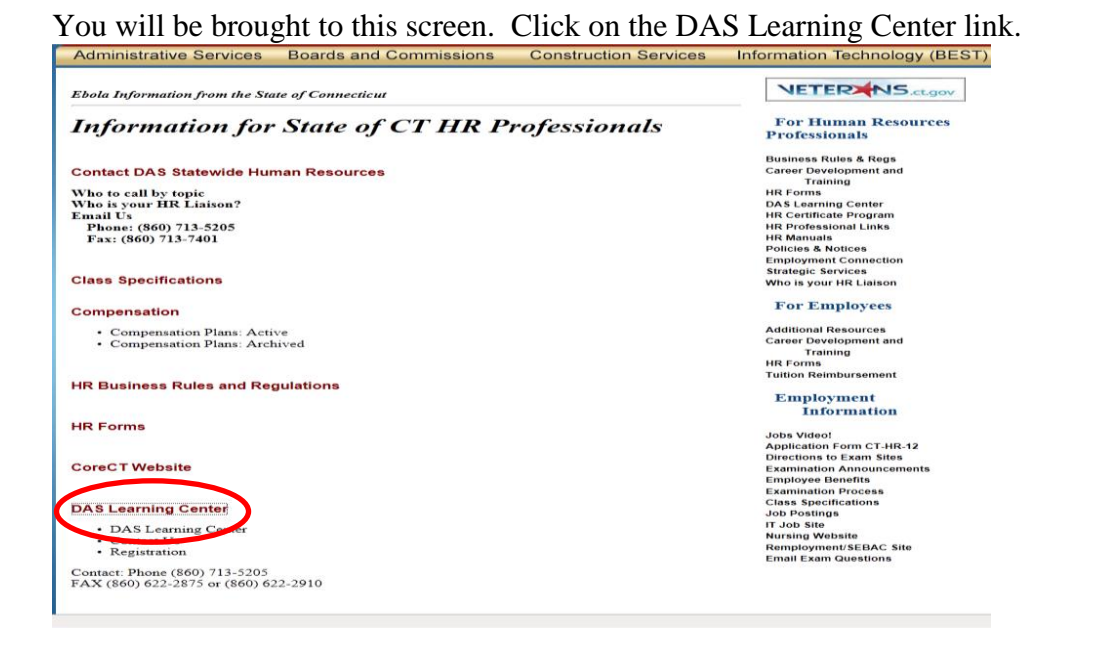

You will be brought to this page.

|                                                                                                    | ADMI                                                    | NISTI<br>The L                 | RATIVE<br>DAS Learn          | SERV<br>ning C    | VICES<br>Center         |
|----------------------------------------------------------------------------------------------------|---------------------------------------------------------|--------------------------------|------------------------------|-------------------|-------------------------|
|                                                                                                    | Home                                                    | About Us                       | Reports/Publication:         | s FAQ             | Contact Us              |
| Administrative Services                                                                                                    | Boards and Commiss                                      | ions Cons                      | struction Services           | Information       | n Technology (BEST)     |
| DAS Learning C                                                                                                    | Center                                                  |                                |                              |                   |                         |
| The DAS Learning Center provi                                                                                                    | des specialized training for C                          | Connecticut state              | employees in the areas of    | human resourc     | es, managerial support, |
| computers, safety, and career deve<br>agencies develop and maintain a l                                                                                                    | elopment. The DAS Learnin<br>mowledgeable and effective | g Center provide<br>workforce. | s high quality, cost effecti | ive training to h | elp Connecticut         |
| Learning Center Courses &<br>Genetar Information<br>- Course Sign-In<br>- Registration<br>- Cancellations<br>- Parking Information<br>- Accommodations<br>- Confirmations<br>- Inclement Weather Policy<br>- Learning Center Mailing I<br>- Locations & Directions<br>- DAS Training Partnerships | Registration                                            |                                |                              |                   |                         |
| State In Service Training                                                                                                    |                                                         |                                |                              |                   |                         |
| - CT Training and Develop                                                                                                    | nent Network                                            |                                |                              |                   |                         |
| Trainers' Biographies                                                                                                    |                                                         |                                |                              |                   |                         |
| Registration Form                                                                                                    |                                                         |                                |                              |                   |                         |
| New Manager's Orientation (                                                                                                    | Online Briefing                                         |                                |                              |                   |                         |
| The following link is to a PowerP<br>will run automatically.<br><u>View the briefing</u>                                                                                                    | oint presentation for new ma                            | nagers, it may ta              | ke a while to load so be pa  | atient. Once loa  | ded, this presentation  |

You will be brought to this page. Navigate to the bottom and look for State Training Options. Under State Training Options click on Core-CT Training.

| Administrati | ive Services                            | Boards and Commissions                                                                                   | Construction Services                                                                      | Information Technology (BE |
|--------------|-----------------------------------------|----------------------------------------------------------------------------------------------------|--------------------------------------------------------------------------------------------|----------------------------|
| » DAS Learr  | ning Center CL                          | ASS SCHEDULE                                                                                             |                                                                                            |                            |
| All is       |                                         |                                                                                                    |                                                                                            |                            |
| DAS Lec      | aming Center Click                      | on a Class title to read the class syllabus                                                              | and/or register.                                                                           |                            |
| Career De    | velopment                               |                                                                                                    |                                                                                            |                            |
| Nav          | igating the State E                     | xam System                                                                                               |                                                                                            |                            |
| DAS EMPI     |                                         | 1                                                                                                    |                                                                                            |                            |
| Sex          | ual Harassment P                        | revention for Supervisors & Managers DAS                                                                 | ONLY                                                                                       |                            |
| Human Re     | esource Mana                            | gement Certificate Program                                                                               |                                                                                            |                            |
| Hun          | nan Resource Mar                        | agement Certificate Program                                                                              |                                                                                            |                            |
| LaborLav     | v & State Man                           | lated Courses                                                                                            |                                                                                            |                            |
|              |                                         |                                                                                                    |                                                                                            |                            |
| Dis:         | ability Law 101                         |                                                                                                    |                                                                                            |                            |
| <u>Dive</u>  | ics Training                            |                                                                                                    |                                                                                            |                            |
| Sex          | ual Harassment P                        | revention                                                                                                |                                                                                            |                            |
| Wo           | rkplace Violence F                      | revention Training                                                                                       |                                                                                            |                            |
| Managers     | ' Knowledge E                           | Base                                                                                                    |                                                                                            |                            |
| Sex          | ual Harassment P                        | revention for Managers & Supervisors                                                                     |                                                                                            |                            |
| Thre         | eat Assessment Te                       | am Training                                                                                              |                                                                                            |                            |
| Work         | xplace Violence Pre                     | evention Training                                                                                        |                                                                                            |                            |
| Managers'    | Knowledge Ba                            | ISE                                                                                                    |                                                                                            |                            |
|              |                                         |                                                                                                    |                                                                                            |                            |
| Sexu         | al Harassment Pre                       | vention for Managers & Supervisors                                                                       |                                                                                            |                            |
| Threa        | at Assessment Tea                       | m Training                                                                                               |                                                                                            |                            |
| Profession   | al Developmer                           | nt                                                                                                    |                                                                                            |                            |
|              |                                         |                                                                                                    |                                                                                            |                            |
| Effec        | tive Performance A                      | ppraisais                                                                                                |                                                                                            |                            |
| Special To   | pics                                    |                                                                                                    |                                                                                            |                            |
| Dom          | estic Violence: Wh                      | at Every Professional Should Know                                                                        |                                                                                            |                            |
| LEAL         | N 101 for CT State                      | Agencies                                                                                                 |                                                                                            |                            |
| Posi         | tively Stressed                         |                                                                                                    |                                                                                            |                            |
| Reco         | ords Emergency Pla                      | anning & Response                                                                                        |                                                                                            |                            |
|              |                                         |                                                                                                    |                                                                                            |                            |
| State Train  | ing Options                             |                                                                                                    |                                                                                            |                            |
| Core         | -CT Training                            |                                                                                                    |                                                                                            |                            |
| State        | e In-Service Training                   |                                                                                                    |                                                                                            |                            |
|              |                                         |                                                                                                    |                                                                                            |                            |
|              |                                         |                                                                                                    |                                                                                            |                            |
|              | _                                       | Home   CT Main Sit                                                                                       | e   Send Feedback                                                                          |                            |
|              | The [                                   | Department of Administrative Services 165 C<br><u>Review our P</u><br>All State disclaimers a            | apitol Ave. Hartford, CT 06106 Tel: 860<br><u>trivacy Policy</u><br>Ind permissions apply. | -713-5100                  |
| dobe Y       | The software to v<br>To get a free copy | iew and print Adobe Acrobat documents (PDF Files)<br>of the software, click the "Get Adobe Reader" image | is available free from the Adobe website.                                                  |                            |
| _            |                                         | Share Websi                                                                                              | te Feedback                                                                                |                            |

# You will be brought to this page.

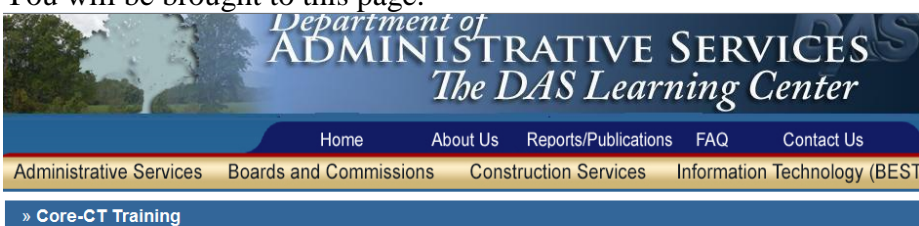

The DAS Learning Center is pleased to share this training resource for all CT State Agencies.

Please note that we are offering this as an informational resource only. The DAS Learning Center serves as a non-exclusive portal to the Core-CT Home Study UPK Courses. Individual employees must keep their own certificates as proof of training. The Learning Center does not maintain training records for training offered through Core-CT.

The Core CT system has a wide variety of 'e-learning' courses - that is, courses that you take online, self-paced, on a PC, either at your desk or in a training la environment. These are not Learning Center courses but the DAS Learning Center is assisting in publicizing the availability of this resource.

You must be a Connecticut State Employee with access to the Core CT system including your User Id and Password, to utilize these courses. Please see your supervisor if you do not have access.

What courses are available?

EPM UPK: Introduction to Query, Query Manager

Financials UPK: Accounts Payable, Accounts Receivable, Billing, Commitment Control, Customer Contracts, E-Procurement, General Ledger, Inventory, Project Costing, Purchasing, Asset Management

2 options for HRMS UPK:

HRMS 9.1 Upgrade Training: Agency HR 9.1 Changes, Payroll 9.1 Changes, Time & Labor 9.1 Changes, ESS eProfile 9.1, ESS ePay 9.1, My System Profile 9.1, ESS eProfile Approvals

HRMS 8.9 Training: Human Resources, Time and Labor, Enterprise Learning

Are you ready to take training?

To find the online courses, login into Core-CT with your user ID and password at this link:

Core-CT login

- Click the Core-CT Help tab displayed on the homepage.
- Look for the "User Productivity Kit" or UPK content area on the far right of the page
  Click the link for the course you are interested in.

| Other training, including classroom training, may be available from CoreCT. Please follow this link for more information:<br>Core-CT Training                                                  |       |  |  |  |  |  |
|----------------------------------------------------------------------------------------------------|-------|--|--|--|--|--|
| Please disregard the registration information below; Follow the links above directly for this training opportunity.                                                                            |       |  |  |  |  |  |
|                                                                                                    |       |  |  |  |  |  |
| CLASSES SCHEDULED                                                                                                    |       |  |  |  |  |  |
|                                                                                                    |       |  |  |  |  |  |
| Date Cost Can Open Location Trainer                                                                                                    |       |  |  |  |  |  |
| Nov 24, 2014 - Nov 24, 2015 FREE 1 1 Please see announcement above DAS CLC                                                                                                    | OSED! |  |  |  |  |  |
|                                                                                                    |       |  |  |  |  |  |
|                                                                                                    |       |  |  |  |  |  |
| Homo L CT Main Site L Sond Foodback                                                                                                    | _     |  |  |  |  |  |
|                                                                                                    |       |  |  |  |  |  |
| The Department of Administrative Services too Capitol Ave. Hartoro, CT 06106 Tel: 860-713-5100<br>Review our Privacy Policy                                                                    |       |  |  |  |  |  |
| All State disclaimers and permissions apply.                                                                                                    |       |  |  |  |  |  |
| The software to view and print Adobe Acrobat documents (PDF Files) is available free from the Adobe website.<br>Reader To get a free copy of the software, click the "Get Adobe Reader" image. |       |  |  |  |  |  |
| Share Website Feedback<br>Hit Counter 8,639                                                                                                    |       |  |  |  |  |  |

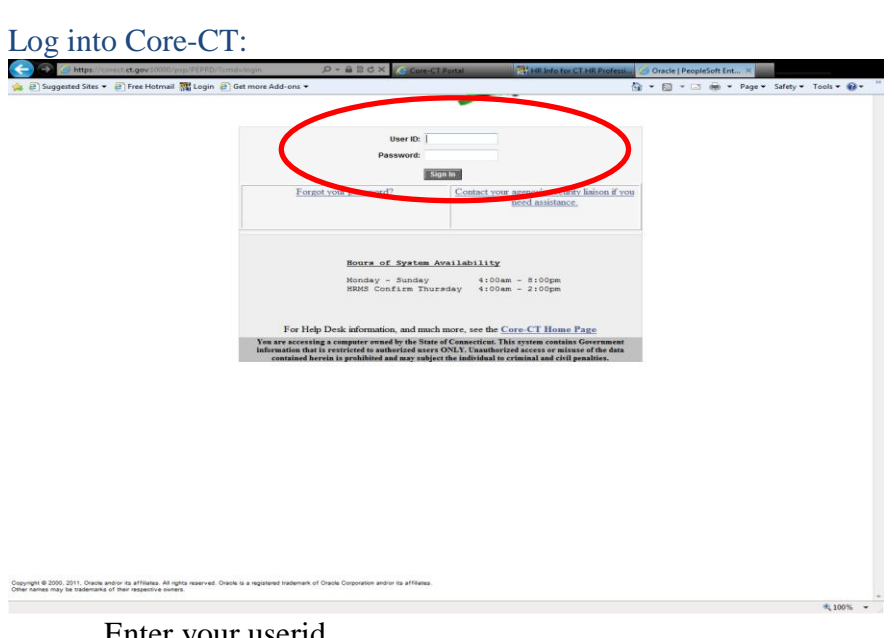

Enter your userid Enter your password Click Sign In

Once you are logged into Core-CT, select the Core-CT Help tab.

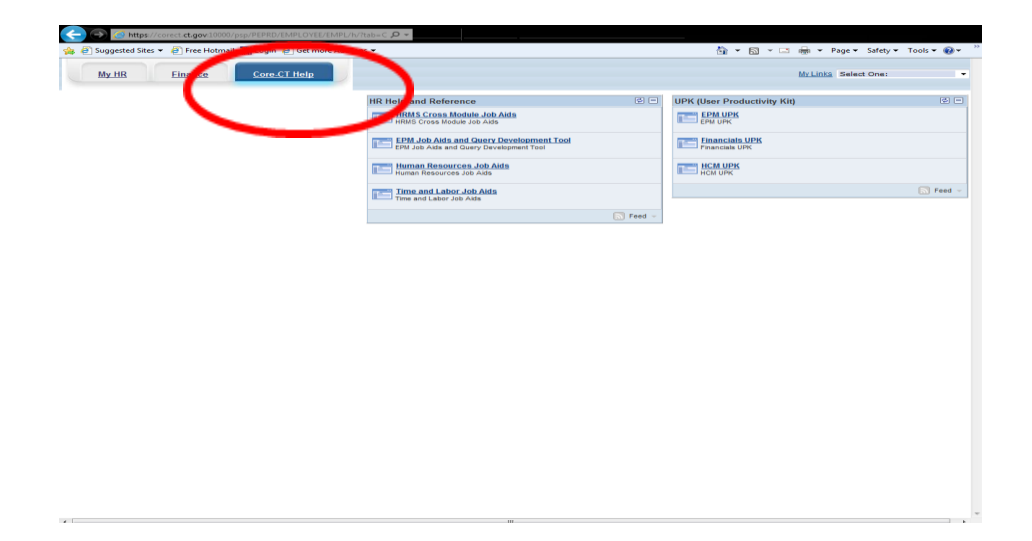

Then select HR UPKs, FIN UPKs or EPM UPKs.

| Connecticut               |                                                                                    | Home HRMS Worklist               | FIN Worklist Add to My Lin | <u>ks Sign out</u> |
|---------------------------|------------------------------------------------------------------------------------|----------------------------------|----------------------------|--------------------|
| Favorites Main Menu       |                                                                                    |                                  |                            |                    |
| MbHR Finance Core-CT Help |                                                                                    |                                  | My Links Select C          | ne: 🗸              |
|                           | HR Help and Reference                                                              | UPK (User Productivity Kit)      |                            | 0 -                |
|                           | HRMS Cross Module Job Aids<br>HRMS Cross Module Job Aids                           | EPM UPK                          |                            |                    |
|                           | EPM Job Aids and Query Development Tool<br>EPM Job Aids and Query Development Tool | Financials UPK<br>Financials UPK |                            |                    |
|                           | Human Resources Job Aids<br>Human Resources Job Aids                               | HCM UPK                          |                            |                    |
|                           | Time and Labor Job Aids                                                            |                                  |                            | Feed 👻             |
|                           |                                                                                    |                                  |                            |                    |
|                           | Feed -                                                                             |                                  |                            |                    |

Click on a UPK by selecting the + button for the UPK you wish to train on. In this example, Financials UPK is selected. You may choose any of the financials for training, Accounts Payable, Accounts Receivable, Asset Management, Billing, EProcurement, General Ledger, Inventory...Highlighted are some examples.

| ORACLE                        |
|-------------------------------|
| USER PRODUCTIVITY KIT         |
| search 🔎 🕱                    |
| My Roles                      |
|                               |
| Alcounts Payan                |
| Creating a Regular Non-PO V   |
| Creating a Regular Voucher w  |
|                               |
| Creating a Voucher with Paym  |
| Creating an Adjustment Vouch  |
| Creating a Journal Voucher    |
| Creating a Reversal Voucher   |
| Energy Consumption Page       |
| Creating a Voucher from a Tor |
| Creating a Voucher Iron a Ter |
| Using Session Defaults        |
| Adding an Attachment to a Vo  |
| - S Managing Vouchers         |
| 🗉 🚸 Payments                  |
| 😥 🐟 Vendors                   |
| Inquiries and Reports         |
| Withholding and 1099s         |
| Accounts Receivable           |
| Asset Management              |
| Billing                       |
| Commitment Control            |
| eProcurement                  |
|                               |
| Inventory                     |
| +                             |
| Purchasing                    |
| ( )                           |
|                               |
|                               |
|                               |
|                               |
|                               |
|                               |
|                               |
|                               |
| ۰ III ۲                       |
|                               |

### Select the UPK on the left. In this example Adding an Attachment to a Voucher is the UPK.

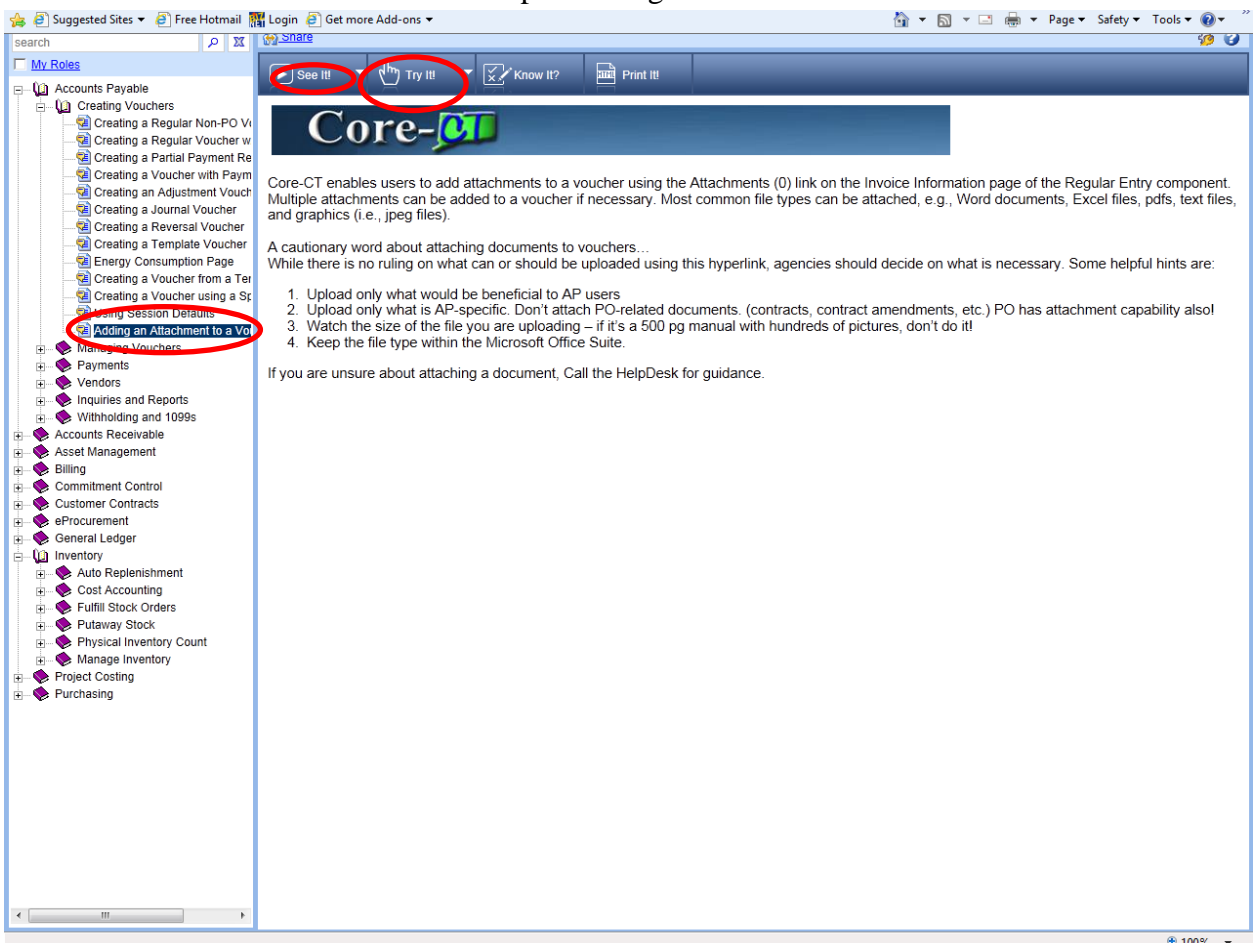

# In this example the Try It button is selected. This screen appears. Click on Start.

| ORACLE                                  |                         |                                           |                | roriton I Sign out |
|-----------------------------------------|-------------------------|-------------------------------------------|----------------|--------------------|
| Favorites Main Menu > Acco              | unts Payable > Vouchers | > Add/Update > Regular Entry              |                | ontes i Signiout   |
| Voucher                                 | t a New Value           |                                           | 🔊 New Window 🤇 | 🕑 Help 🔲 http      |
| Business Unit:                          | AESM1                   |                                           |                |                    |
| Voucher ID:                             | NEXT                    |                                           |                |                    |
| Voucher Style:                          | Regular Voucher         |                                           |                |                    |
| Short Vendor Name:                      |                         | Try It Actions                            |                |                    |
| Vendor ID:                              |                         | Adding an Attachment to a Voucher         |                |                    |
| Vendor Location:                        | Q.                      | J J                                       |                |                    |
| Address Sequence Number:                | 0                       | Navigation: Accounts Payable > Vouchers > |                |                    |
| Invoice Number:                         |                         | Add/Opdate > Regular Entry                |                |                    |
| Invoice Date:                           | (iii)                   | Press [Enter] to start.                   |                |                    |
| Gross Invoice Amount:                   |                         |                                           |                |                    |
| Freight Amount:                         |                         | 0.00                                      |                |                    |
| Misc Charge Amount:                     |                         | 0.00                                      |                |                    |
| Estimated No. of Invoice Lines:         | 1                       |                                           |                |                    |
| Add                                     |                         |                                           |                |                    |
| <u>Find an Existing Value</u>   Add a N | ew Value                |                                           |                |                    |

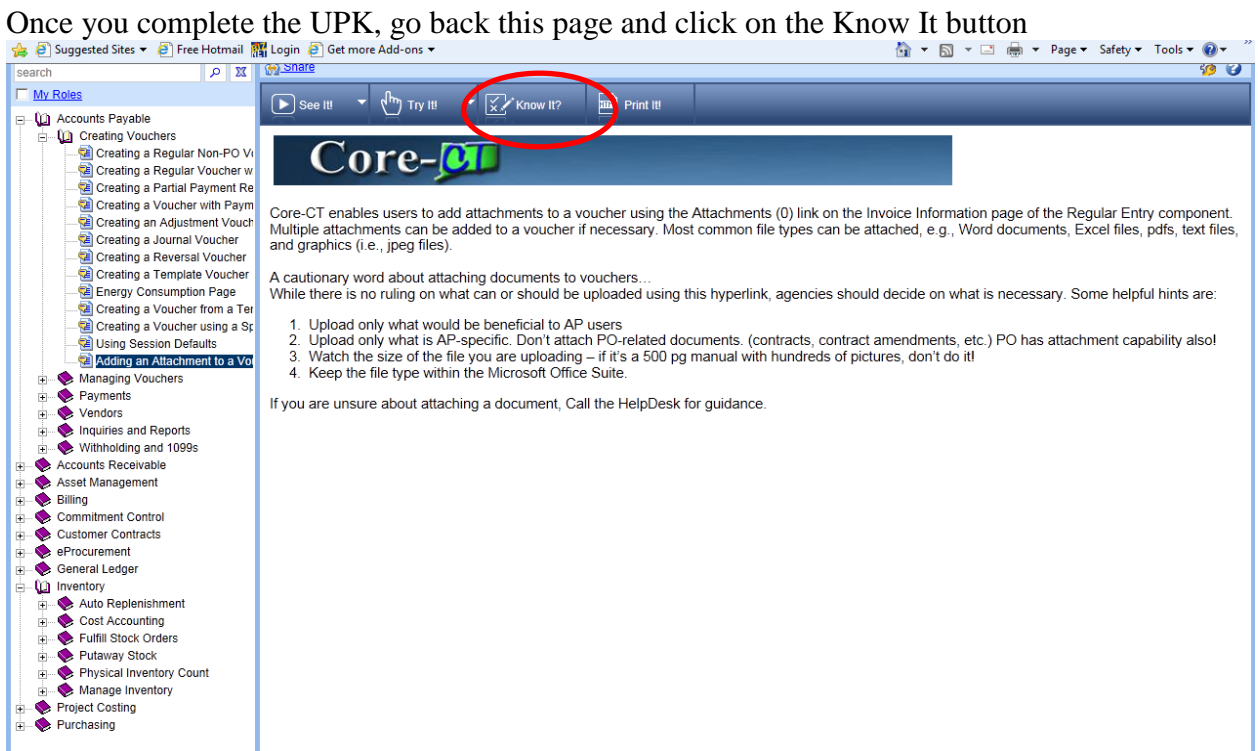

This screen appears. Click on Start

| ORACLE                           |                          |                                   |      | II Add to F |          | Sian out |
|----------------------------------|--------------------------|-----------------------------------|------|-------------|----------|----------|
| Favorites Main Menu > Acco       | ounts Payable > Vouchers | > Add/Update > Regular Entry      |      |             |          | ,        |
| Voucher                          | d a New Value            |                                   | N ال | ew Window   | (3) Help | http     |
| Business Unit:                   | AESM1                    |                                   |      |             |          |          |
| Voucher ID:                      | NEXT                     |                                   |      |             |          |          |
| Voucher Style:                   | Regular Voucher          |                                   |      |             |          |          |
| Short Vendor Name:               |                          | Know It? <u>Actions</u>           |      |             |          |          |
| Vendor ID:                       |                          | Adding an Attachment to a Voucher |      |             |          |          |
| Vendor Location:                 |                          | <b>,</b>                          |      |             |          |          |
| Address Sequence Number:         | 0                        | Score Needed: 90%                 |      |             |          |          |
| Invoice Number:                  |                          | Score Needed. 00%                 |      |             |          |          |
| Invoice Date:                    | 31                       | Press [Enter] to start.           |      |             |          |          |
| Gross Invoice Amount:            |                          |                                   |      |             |          |          |
| Freight Amount:                  |                          | 0.00                              |      |             |          |          |
| Misc Charge Amount:              |                          | 0.00                              |      |             |          |          |
| Estimated No. of Invoice Lines:  | . 1                      |                                   |      |             |          |          |
| Add                              |                          |                                   |      |             |          |          |
| Find an Existing Value   Add a N | lew Value                |                                   |      |             |          |          |
|                                  |                          |                                   |      |             |          |          |
|                                  |                          |                                   |      |             |          |          |
|                                  |                          |                                   |      |             |          |          |
|                                  |                          |                                   |      |             |          |          |
|                                  |                          |                                   |      |             |          |          |

Complete the Know It feature and print your results. Make sure you keep a copy of your printed results. DAS and Core-CT will be unable to provide you another copy. Enter finish.

| https://corect.ct.gov:110 | 000/UPK11_pub_docs/FIN/Publish | Adding an Attachment to a | Voucher - Windows Int | ernet Explorer          | 57792b974f22 | !/topic.html?Mc 🔒 🗟 |
|---------------------------|--------------------------------|---------------------------|-----------------------|-------------------------|--------------|---------------------|
| Advanced Vendor Search    | 1                              |                           |                       |                         |              |                     |
| Invoice Lines:            | 10.00                          | Adding an Atta            | chment to a           | Voucher                 | w            |                     |
| *Currency:                | USD                            |                           |                       |                         |              |                     |
| Miscellaneous:            | X                              | Total % of Steps Without  | it Assistance:        | 100%                    |              | Print Inv           |
| Freight:                  |                                | % Needed to Pass:         |                       | 80%                     |              |                     |
| Total:                    | 10.00                          | Result                    |                       | Pass                    |              |                     |
| Difference:               | 0.00<br>Calculate              | Print Results             | Press (En             | ter] to <u>Finish</u> . | -            |                     |
|                           |                                | PO Number:                |                       |                         |              |                     |
|                           |                                | Copy From:                | None                  |                         | ~            | Go                  |
| Invoice Lines             |                                |                           |                       |                         |              | Find View All First |
| Line:                     | 1                              | Item:                     |                       | UOM:                    |              |                     |
| *Distribute by:           | Amount 🗸                       | Unit Price:               |                       | Quantity:               |              |                     |

Congratulations ! You have just completed the Core-CT Home Training..

If you have any questions, please contact the Core-CT Help at:

Help Desk telephone: 860-622-2300. Please direct all Requests for Service or inquiries to the FootPrints Help Desk Application for Core-CT using the following link: <u>http://footprints.ct.gov/footprints</u>